# 令和7・8年度 南風原町入札参加資格審査申請 入力フォーム参考画面

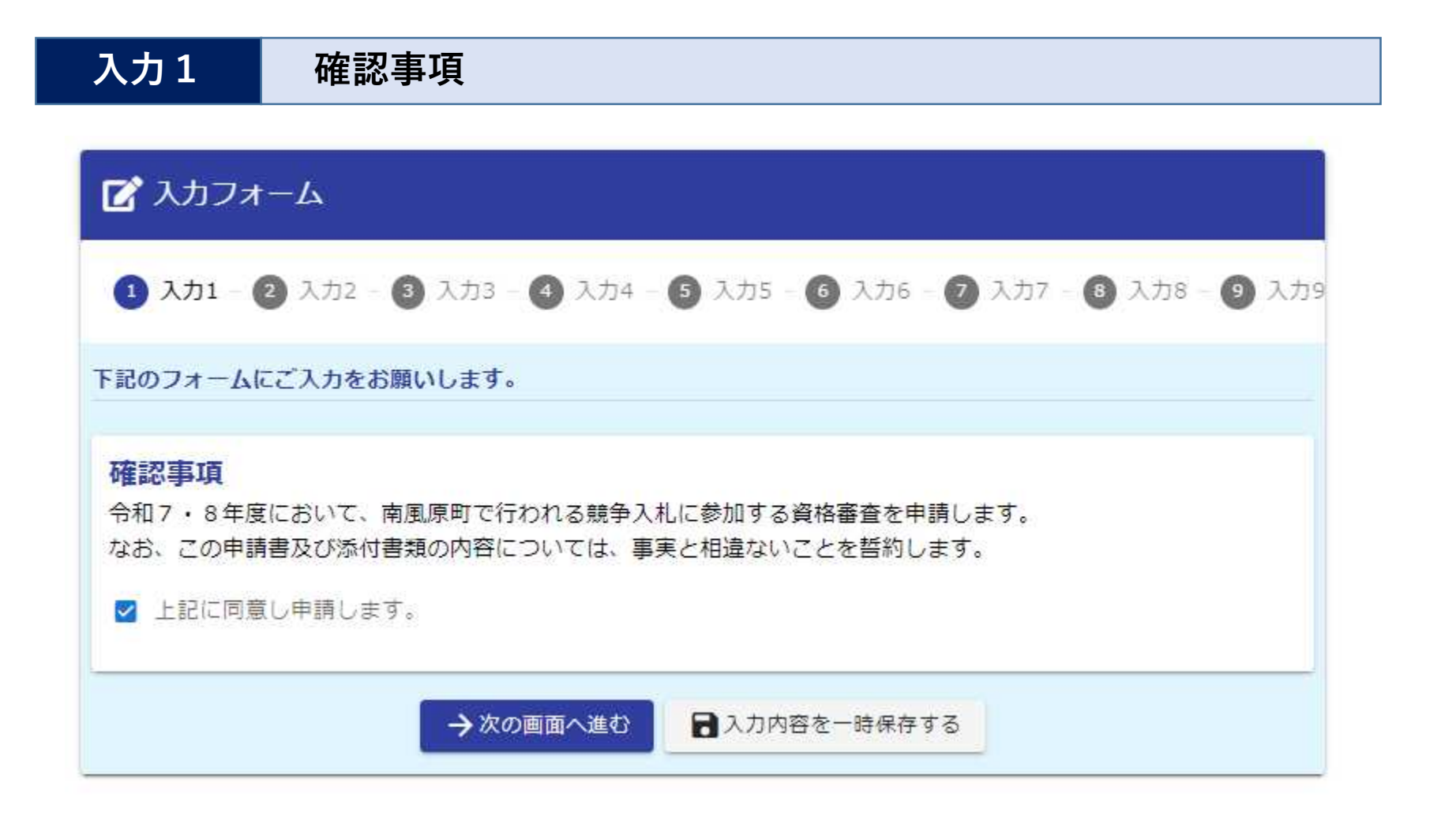

# 入力2 申請者情報の入力

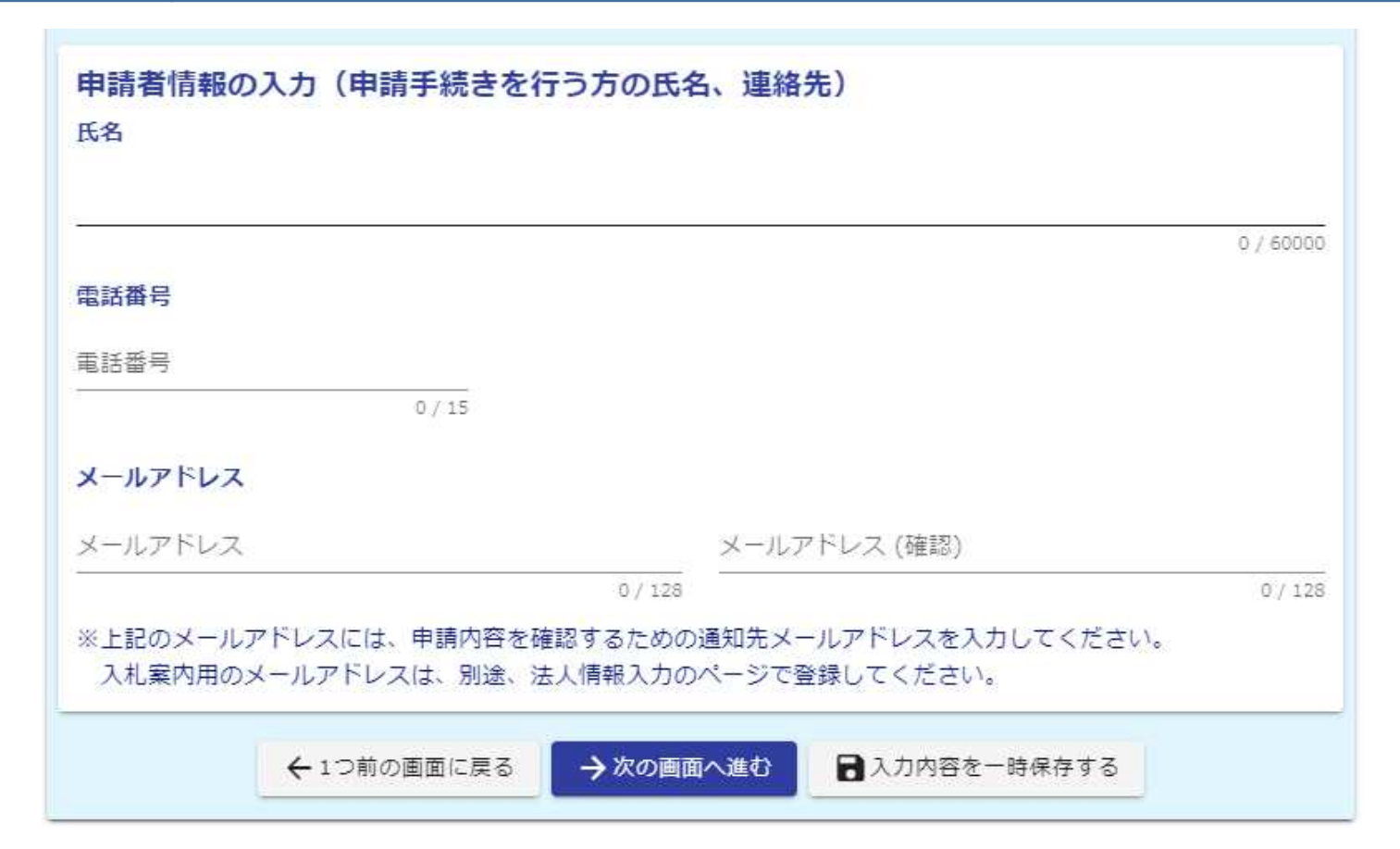

# 入力3法人情報の入力

| <ul> <li>申請区分</li> <li>(初めて申請する場合は「新規」、過去に入札参加資格登録がある場合は「更新」を選択)</li> <li>○ 新規 ● 更新</li> </ul> |           |
|------------------------------------------------------------------------------------------------|-----------|
| <b>業者番号(半角数字)を入力してください。</b><br>業者番号は、業者番号一覧からご確認ください。                                          |           |
| <u>業者番号一覧はこちら</u>                                                                              | 0 / 60000 |

# 入力3 法人情報の入力

| 法人情報入力                     |             |          |
|----------------------------|-------------|----------|
| 法人番号                       |             |          |
| 法人番号                       |             | Q、法人请報入力 |
|                            | 0 / 13      |          |
| 会社名                        |             |          |
| 会社名                        |             |          |
|                            |             | 0 / 64   |
| 会社名フリガナ                    |             |          |
|                            |             | 0 / 64   |
| 会社所在地                      |             |          |
| 郵便番号                       | 都道府県        | ▼ 市区町村   |
| 0/8                        |             | 0 / 64   |
| 番地以降                       |             |          |
|                            |             | 0 / 64   |
| 会社電話番号                     |             |          |
| 電話番号                       |             |          |
|                            | 0/15        |          |
| 会社FAX                      |             |          |
| FAX                        |             |          |
|                            | 0 / 15      |          |
| 会社メールアドレス(入札案内用)           |             |          |
|                            |             |          |
| ※上記のメールアドレスには、入札案内用のメールアドレ | スを入力してください。 | 0/100    |

# 入力4 代表者情報の入力

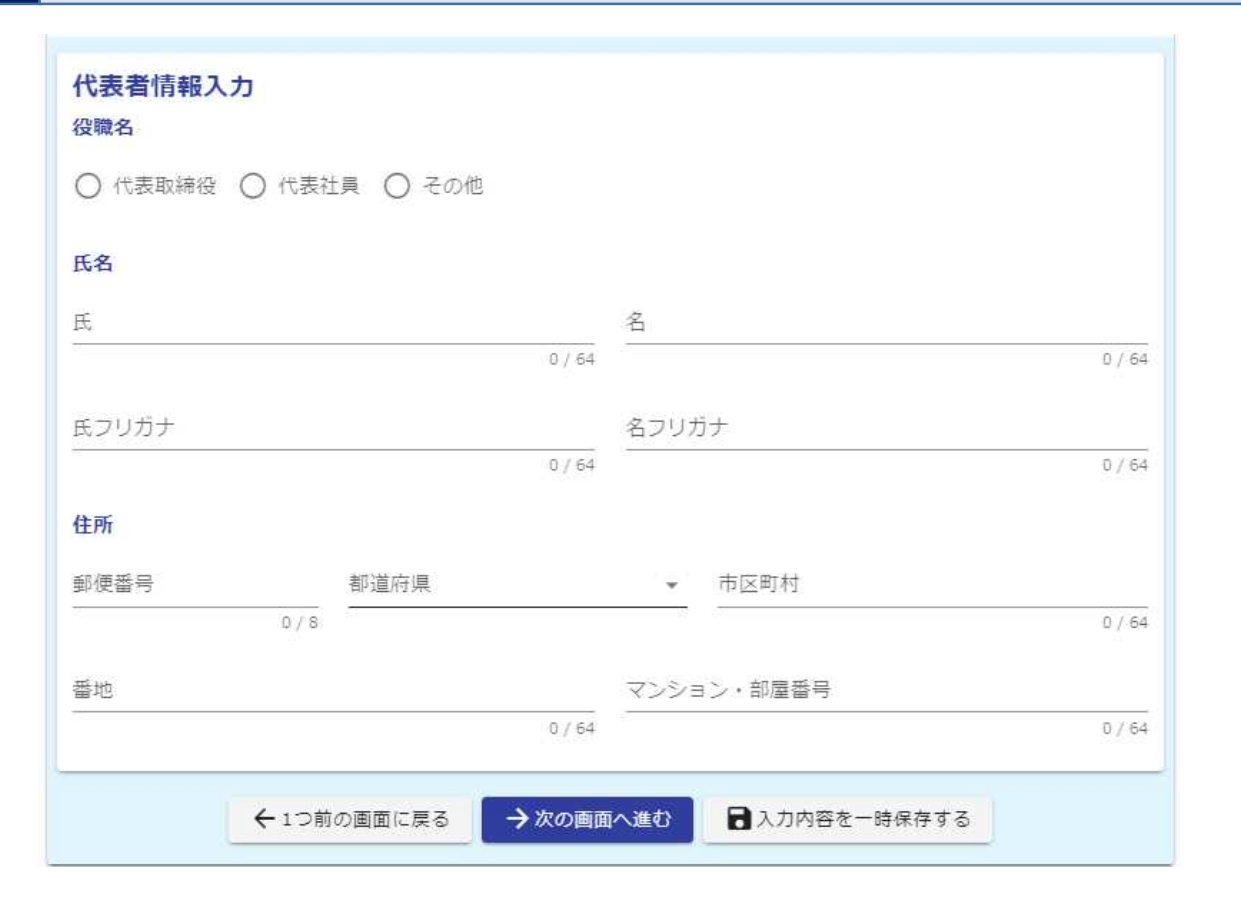

### 町内の支店・営業所及び入札代理人の登録

入力5

町内の支店・営業所及び入札代理人の登録 南風原町内に支店、営業所がありますか。(本店を除く) ● はい ● いいえ 南風原町内の支店等の支店名、住所等を登録してください。 ※入力項目に「会社」とあるのは「支店または営業所」に読み替えて入力してください ※入札案内用のメールアドレスは、前の法人情報入力のページで登録してください。 会社名 会社名 0/64 会社所在地 郵便番号 都道府県 ▼ 市区町村 0/8 0/64 番地以降 0/64 会社電話番号 電話番号 0/15 会社FAX FAX

### 入力5 町内の支店・営業所及び入札代理人の登録

入札に関する事務を取り扱う支店・営業所として登録しますか。

←1つ前の画面に戻る

○ はい ○ いいえ

入札に関する事務を委任する場合は、委任を受けた者の役職、氏名を入力してください。(代理人を登録しない場合 は入力不要)

→次の画面へ進む

委任を受けた者の役職

0 / 60000

委任を受けた者の氏名

0 / 60000

■入力内容を一時保存する

# 町外の支店・営業所及び入札代理人の登録

入力6

町外の支店・営業所及び入札代理人の登録 南風原町外の支店等に入札に関する事務を取扱い、または入札に関する権限を委任しますか。 (● はい ○ いいえ 入札に関する事務を取り扱う町外の支店・営業所等を登録する場合、または、入札に関する権限を委任する場合は入 力してください。 ※入力項目に「会社」とあるのは「支店または営業所」に読み替えて入力してください。 ※入札案内用のメールアドレスは、前の法人情報入力のページで登録してください。 会社名 会社名 0/64 会社所在地 郵便番号 都道府県 ▼ 市区町村 0/8 0/64 番地以降 0/64 会社電話番号 電話番号 0/15 会社FAX FAX 0/15

#### 入力6 町外の支店・営業所及び入札代理人の登録

入札に関する事務を委任する場合は、委任を受けた者の役職、氏名を入力してください。(代理人を登録しない場合) は入力不要)

委任を受けた者の役職

委任を受けた者の氏名

0 / 60000

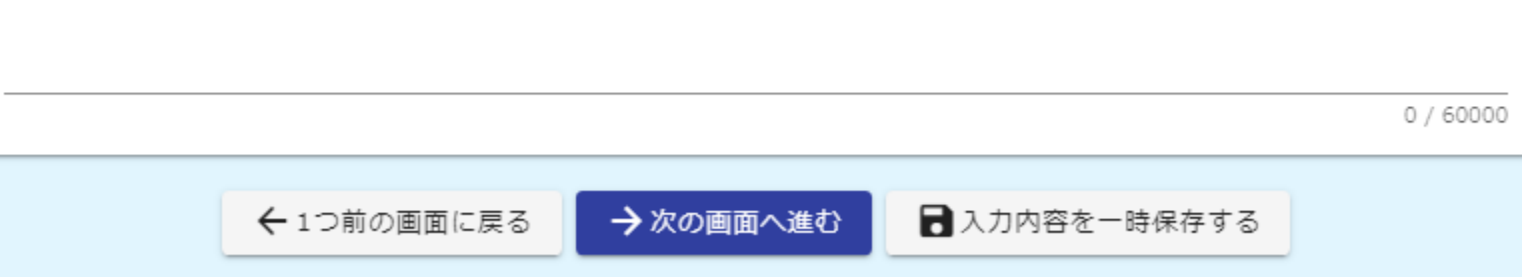

入力7 「建設工事」の入札参加資格審査の申請

| 「建設工事」の入札参加資格審査を申請しますか。<br>● はい ○ いいえ |           |
|---------------------------------------|-----------|
| 建設業の許可番号及び許可年月日を入力してください。<br>大臣・知事コード |           |
| 許可番号                                  | 0 / 60000 |
| 許可年月日                                 | 0 / 60000 |

「建設工事」の入札参加資格審査の申請

| 申請する業種の許可区分を選択し、技術職員数を入力してください。<br><sub>建設工事の種類</sub> (略号) |   |
|------------------------------------------------------------|---|
| <b>土木一式工事(土)</b><br>許可区分                                   | • |
| 1級技術者(建設)                                                  |   |
| 1 級技術者(土木)                                                 |   |
| 2 极技術者(建設)                                                 |   |
| 2 极技術者(土木)                                                 |   |
|                                                            |   |
| その他                                                        |   |

#### 「土木一式工事(土)」から 「解体工事(解)」まで 申請する業種について入力

・許可区分・技術職員数

# 入力7 「建設工事」の入札参加資格審査の申請

| <b>提出書類(建設工事)</b><br>ファイル形式はPDF形式としてください。<br>ファイル名は、提出要領の記載のとおりとしてください。 |
|-------------------------------------------------------------------------|
| 1. 建設業許可証明書又は通知書                                                        |
| 0                                                                       |
| 2. 県へ申請した工事種類別完成工事高 ※直近2年度分                                             |
| 0                                                                       |
| 3. 県税納税証明書 (滞納のない証明でも可) ※直近2年分                                          |
| 0                                                                       |
| 4. 国税納税証明書                                                              |
| 0                                                                       |
| 5. 建設業労働災害防止協会加入証明書                                                     |
| Û                                                                       |
| <ol> <li>建設業退職金共済事業加入・履行証明書</li> </ol>                                  |
|                                                                         |

#### 提出書類をPDF形式で添付

※PDF形式以外は添付できません。

※提出書類は、別添「南風原町 入札参加資格審査申請書提出要 領(建設工事)」でご確認くだ さい。

### 「コンサルタント」の入札参加資格審査の申請

| 「コンサルタント」の入札参加資格審査を申請しますか。 |
|----------------------------|
| ● はい ○ いいえ                 |
|                            |
| 申請する業種を選択してください。<br>■ 測量   |
| □ 測量一般                     |
| □ 地図の調整                    |
| □ 航空測量                     |
| ■建築関係コンサルタント               |
| □ 建築一般                     |
| □ 意匠                       |
| □ 構造                       |
| □ 暖冷房                      |
| □ 衛生                       |
| □ 電気                       |

#### 「測量」から「調査」まで 申請する業種を選択

### 「コンサルタント」の入札参加資格審査の申請

| 職員の保有資格数を入力してください。(重複入力可) |                    |
|---------------------------|--------------------|
| <b>建築</b><br>1級建築士        | 「建築」から<br>「その他  まで |
| (設備)1級建築士                 | 保有資格数を入力           |
| (構造)1級建築士                 |                    |
| 2級建築士                     |                    |
| その他                       |                    |
|                           |                    |

### 「コンサルタント」の入札参加資格審査の申請

| <b>提出書類(コンサルタント)</b><br>ファイル形式はPDF形式としてください。<br>ファイル名は、提出要領の記載のとおりとしてください。 |
|----------------------------------------------------------------------------|
| 1. 県へ提出した業者カードの写し                                                          |
| 0                                                                          |
| 2. 県へ提出した技術職員有資格者名簿                                                        |
| 0                                                                          |
| 3. 合格証明書または免許証                                                             |
| 0                                                                          |
| 4. 経営規模等総括表                                                                |
| 0                                                                          |
| 5. 測量等実績調書                                                                 |
| 0                                                                          |
| 6. 営業経歴書                                                                   |
| 0                                                                          |

#### 提出書類をPDF形式で添付

※PDF形式以外は添付できません。

※提出書類は、別添「南風原町 入札参加資格審査申請書提出要 領(コンサルタント)」でご確 認ください。

#### 「物品・その他業務」の入札参加資格審査の申請

#### 「物品・その他業務」の入札参加資格審査を申請しますか。

● はい ○ いいえ

#### 申請する業種を選択してください。

1 事務用品・その他用品

□ 1-1 事務用品

1-2 作業用具、資材

□ 1-3 テント・シート

□ 1-4 防災用品

#### 2 学校用品・設備

□ 2-1 学校用品

□ 2-2 体育用品

□ 2-3 理科用品

□ 2-4 楽器類

#### 「事務用品・その他用品」から 「その他」まで 申請する業種を選択

### 入力9 「物品・その他業務」の入札参加資格審査の申請

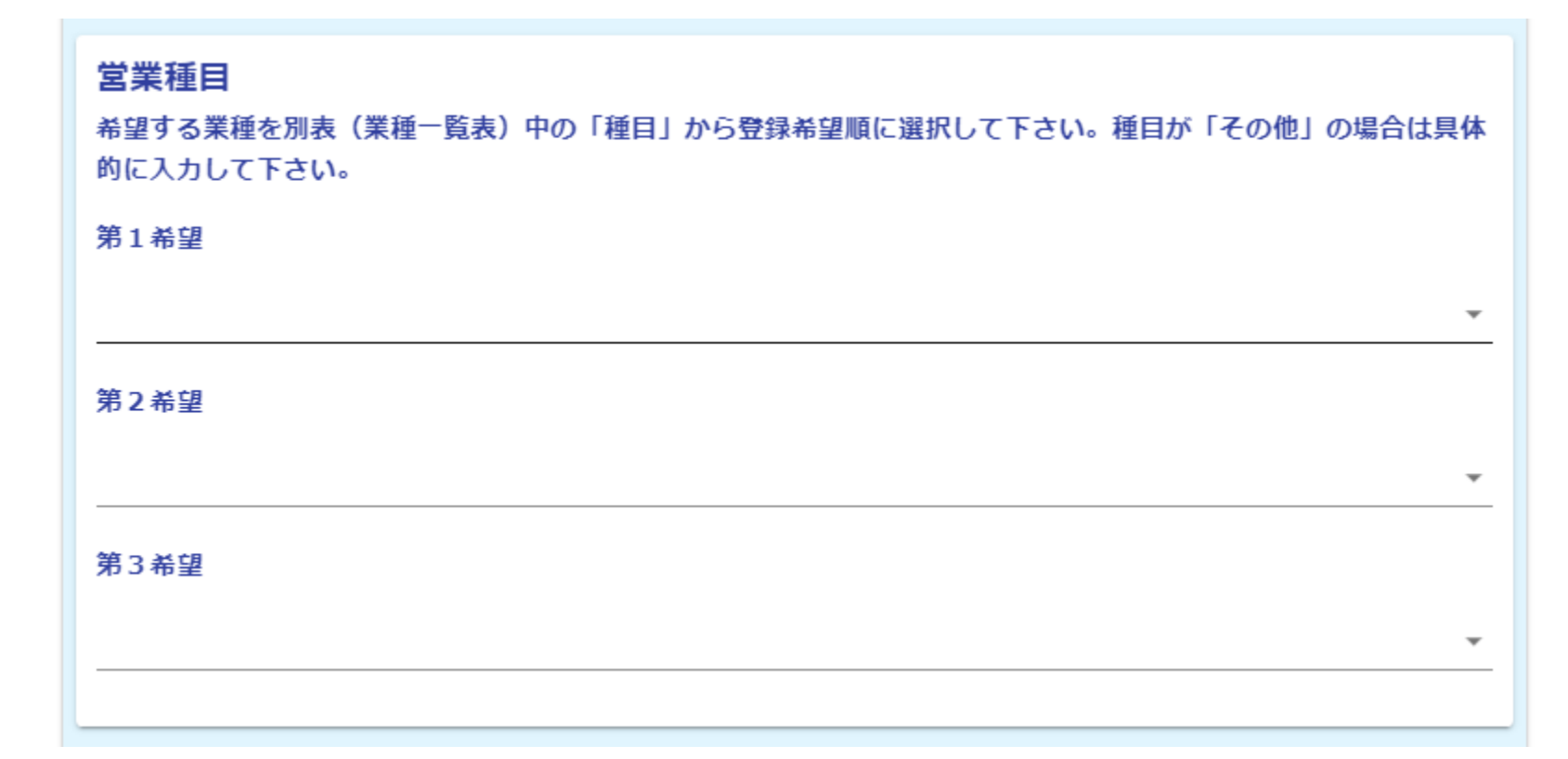

### 「物品・その他業務」の入札参加資格審査の申請

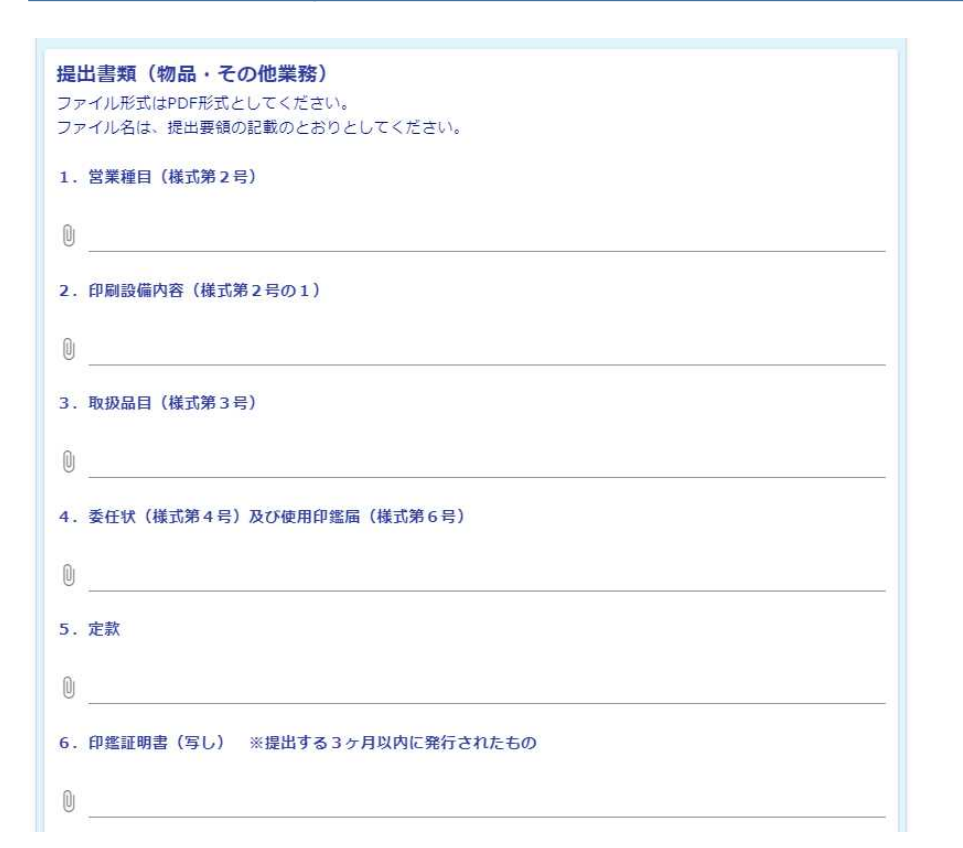

#### 提出書類をPDF形式で添付

※PDF形式以外は添付できません。

※提出書類は、別添「南風原町 入札参加資格審査申請書提出要 領(物品・その他業務)」でご 確認ください。

| 入力10   | 特記事項の入力                           |           |
|--------|-----------------------------------|-----------|
|        |                                   |           |
| 特記事項(  | (任意)                              |           |
| 本申請に関す | ることで連絡したいことなどがありましたら入力してください。     |           |
|        |                                   |           |
|        |                                   |           |
|        |                                   |           |
|        |                                   | 0 / 60000 |
|        |                                   |           |
|        | ← 1つ前の画面に戻る → 確認画面へ進む 入力内容を一時保存する |           |

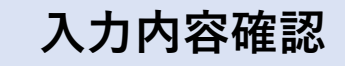

#### 入力内容確認 上記に同意し申請します。 申請者情報の入力(申請手続きを行う方の氏名、連絡先) 氏名 電話番号 メールアドレス 申請区分 (初めて申請す 更新 る場合は「新 規」、過去に入 札参加資格登録 がある場合は 「更新」を選 报) 業者番号(半角数字)を入力してください。 業者番号は、業 者番号一覧から ご確認くださ 610 法人情報入力 法人番号 会社名 会社名フリガナ

#### データ送信前に 入力内容をご確認ください。

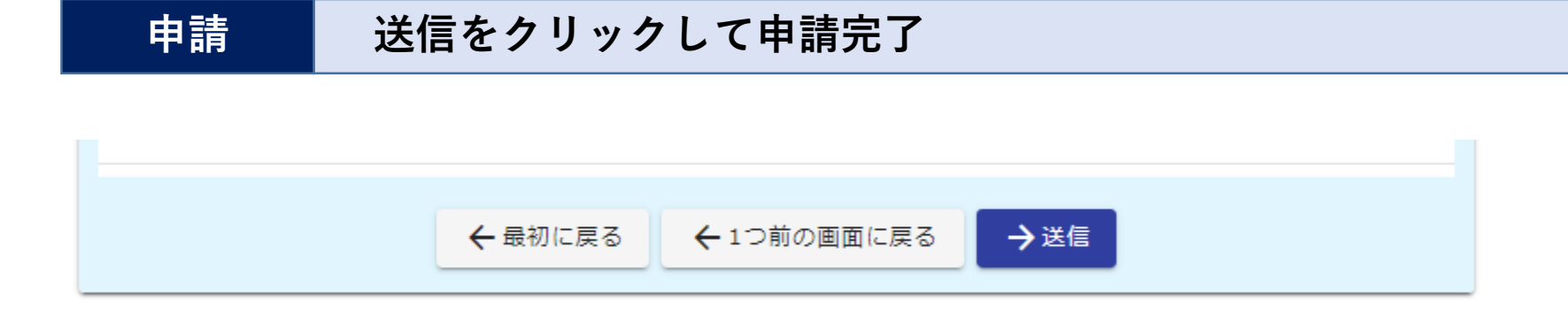

#### 入力内容を確認したら送信ボタンをクリックして申請完了です。

申請が完了しましたら、申請者情報(入力2)で登録したメールアドレス宛に申請内容が送信されます。